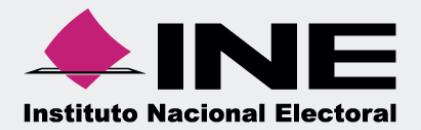

# Sistema Integral de Fiscalización (SIF)

# Validador e.firma Campaña

Unidad Técnica de Fiscalización

# Inicio de Sesión

Para ingresar al Sistema Integral de Fiscalización (SIF) debes:

- 1. Ingresar tu usuario y contraseña.
- 2. Colocar el código que te proporciona el sistema.
- 3. Seleccionar Entrar.

| Sistema       | X                                      | X                                         | X                            |
|---------------|----------------------------------------|-------------------------------------------|------------------------------|
| Fiscalización | Sistema Integ                          | ral de Fiscalización                      | Instituto Nacional Electoral |
|               | Inicia s                               | sesión en SIF                             |                              |
|               | L Usuario                              |                                           |                              |
|               | <b>Г</b> ₩ <u>У</u> / -                | Entrar 3                                  |                              |
|               | Cambio de contraseñ<br>usuario interno | a Cambio de contraseña<br>usuario externo |                              |

Figura 1.0 Inicio

## Selección de Configuración

Selecciona el módulo de Campaña.

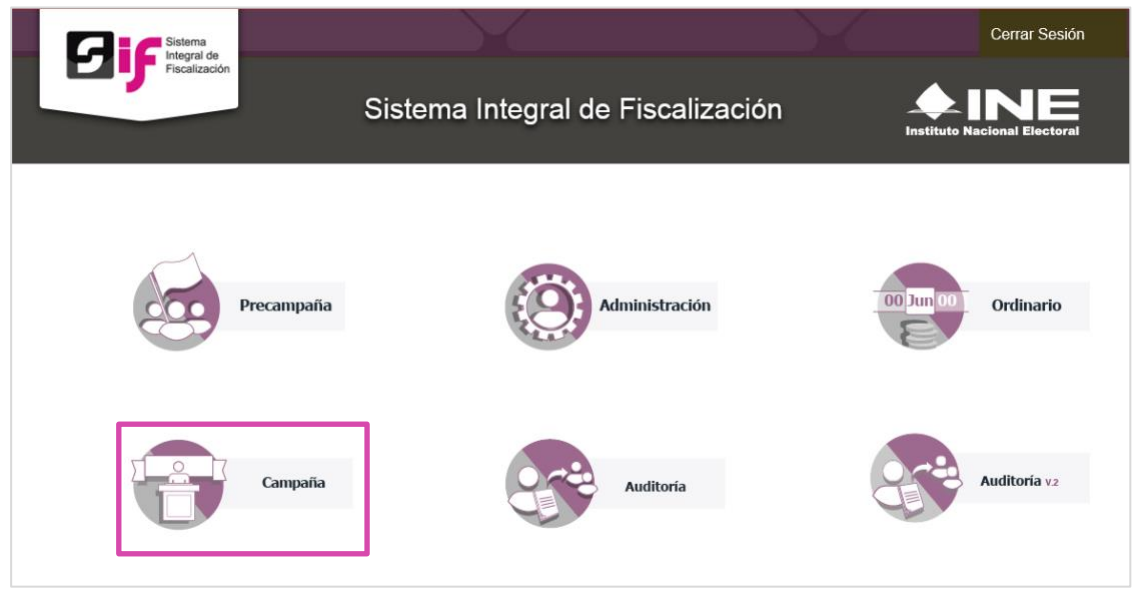

Figura 2.0 Selección de Proceso

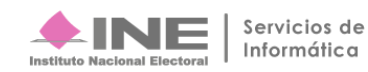

#### En seguida, deberás seleccionar:

- 1. El **Tipo de elección**: Ordinaria o Extraordinaria, según sea el caso.
- 2. El Año del proceso electoral, elige el año electoral vigente.
- 3. El botón Seleccionar.

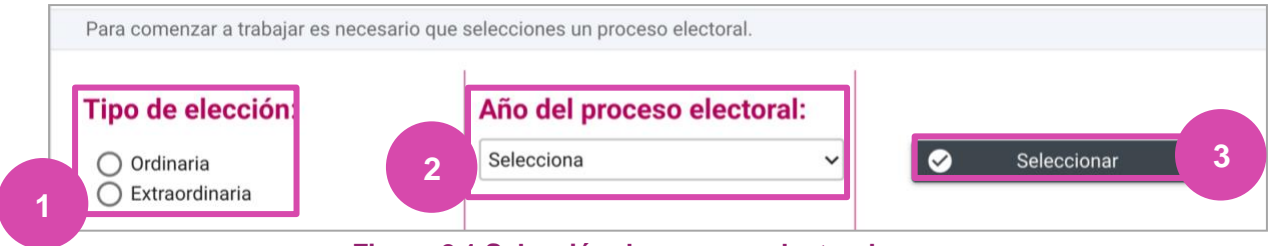

Figura 2.1 Selección de proceso electoral

# Validador de e.firma

Selecciona Informes, en seguida el submenú Validador de e.firma.

En esta opción se podrá validar el estatus de su e.firma, sin que ello signifique que esté firmando y presentando algún informe, para ello se deberá remitir a la opción de Presentación de Informes.

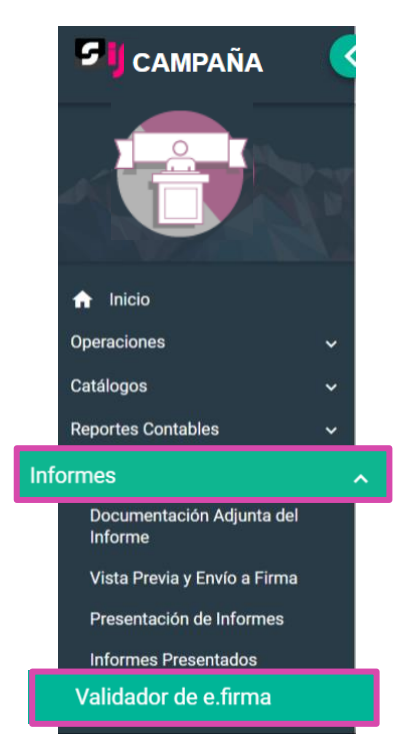

Figura 3.0 Filtros de Búsqueda de Operaciones

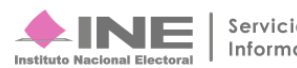

### Captura

- 1. Ingresa los datos requeridos:
  - Certificado.
  - Clave Privada.
  - Contraseña.

#### Por último:

2. Oprime el botón Aceptar

| Validador de e.Firma                 | Captura                                                                                                    | Consulta   Modificar |
|--------------------------------------|----------------------------------------------------------------------------------------------------|----------------------|
| Todos los datos con * son requeridos |                                                                                                    | 0                    |
| 1                                    | * Certificado (*.cer) + Seleccionar archivo aaaj631203311.cer  * Clave Privada (*.key) + Seleccionar archivo Claveprivada_FIEL_AAAJ631203311_20151209_171217.key  * Contraseña de clave privada Mostrar contraseña |                      |
| 2                                    | Aceptar                                                                                                    |                      |

Figura 4.0 Validador de e.firma

El sistema te mostrará un mensaje de éxito, oprime Aceptar.

| <b></b> INE | INSTITUTO NACIONAL ELECTORAL<br>UNIDAD TÉCNICA DE FISCALIZACIÓN | Sistema<br>Integral de<br>Fiscalizació |
|-------------|-----------------------------------------------------------------|----------------------------------------|
|             | Validación exitosa.                                             |                                        |
|             |                                                                 |                                        |
|             | Aceptar                                                         |                                        |

Figura 4.1 Mensaje de Éxito

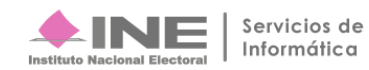